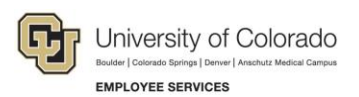

# Human Capital Management: Step-by-Step Guide

### Putting an Employee on Leave

This guide describes putting an employee on leave, which includes a sabbatical, paid leave, or a short work break. When the employee returns, follow the same process (using a return action).

### Contents

| Putting an Employee on Leave                  | 1 |
|-----------------------------------------------|---|
| Before You Begin                              | 1 |
| Beginning the Transaction                     | 2 |
| Step 1: Employee Selection                    | 2 |
| Step 2: Action/Reason                         | 3 |
| Step 3: Job Information                       | 4 |
| Step 4: Compensation                          | 5 |
| Step 5: Saving and Submitting the Transaction | 5 |

## **Before You Begin**

Before you begin, you should have the following information:

- Employee ID.
- Effective Date of the leave.
- Action and Reason for the the leave.

### Navigation tips:

### HCM Community Users

Procedures in this guide begin from the HCM Community Users dashboard:

1. From the portal, click the **HCM** tile. The Employee Self Service dashboard appears.

- 2. Click **Employee Self Service**.
- 3. Click **HCM Community Users** to display the dashboard.

The NavBar displays options for accessing other systems. Through the NavBar, you can select CU Resources to access systems on the portal.

The magnifying glass is called a look up and displays search results for you to select valid field values.

The book and checkmark lets you spell check text boxes.

The down arrow lets you hide, or collapse, sections you do not want to view.

Click the row to expand the section.

## **Beginning the Transaction**

- 1. From the HCM Community Users dashboard, click the Non-Pay Actions tile.
- 2. Under ePAR Leave, click Add.

G

| Smart eP | AR Non-Pay Actions                                                                 |                                                                                          |
|----------|------------------------------------------------------------------------------------|------------------------------------------------------------------------------------------|
| 2        | ePAR Job Change<br>Make changes to non-pay related fields<br>Add Modify<br>Inquiry | ePAR Group Change<br>ePAR Employee Group Change<br>Add Modify<br>Inquiry                 |
| 4        | ePAR Group Termination<br>ePAR Employee Group Termination<br>Add Modify<br>Inquiry | ePAR Leave<br>Leave of Absence, Paid Leave or Return from Leave<br>Add Modify<br>Inquiry |
| <b>×</b> | ePAR Separation<br>Retire or Terminate an Employee<br>Add Modify<br>Inquiry        |                                                                                          |

## Step 1: Employee Selection

- 3. Type the Empl ID and click Search.
- 4. From the Search Results, select the employee, and click Next.

## Step 2: Action/Reason

- 1. Complete all the required fields marked by an asterisk (\*).
- 2. From the **Action** list, select an action. The Action you select, determines the Reasons the system will display in the next step. Actions include Return from Leave (and Return from Short Work Break), which you should use when the employee returns.
- 3. From the **Reason** list, select a reason.
- 4. Select an Effective Date that is equal to today or future-dated.
- 5. In the **Comments** box, type any comments.

| ePAR - A                          | ction/Reason                                                                                  |                                                                                                    |                                                                                                    |                                                                                                    |                                                                                                    |                                                                                                    |                                                                                                    |
|-----------------------------------|-----------------------------------------------------------------------------------------------|----------------------------------------------------------------------------------------------------|----------------------------------------------------------------------------------------------------|----------------------------------------------------------------------------------------------------|----------------------------------------------------------------------------------------------------|----------------------------------------------------------------------------------------------------|----------------------------------------------------------------------------------------------------|
| Leave<br>NEXT<br>Initial          |                                                                                               | Action:<br>Reason Code:<br>Effective Date:                                                         | 06/06/2018                                                                                                    |                                                                                                    | Document ID:<br>Document Instance:<br>Document Status:                                                                                                    | ePAR L<br><u>0</u><br>Initial / /                                                                                                    | .eave<br>Add Entry                                                                                                    |
| etails                            | late, Area                                                                                    | Empl ID:                                                                                           |                                                                                                    |                                                                                                    | Empl Rcd:<br>Last Personnel Action:                                                                                                    | 0<br>HIR028                                                                                                    | 18948                                                                                                    |
| Profile Type:<br>Historical ePARs |                                                                                               | Frome ID:                                                                                          | Pending ePARs                                                                                                    |                                                                                                    | Last Transaction Date:                                                                                                    | 08/18/2017 6:10PM                                                                                                    |                                                                                                    |
| on Select                         | ion                                                                                           |                                                                                                    |                                                                                                    |                                                                                                    |                                                                                                    |                                                                                                    |                                                                                                    |
| *Action:                          |                                                                                               | ~                                                                                                  |                                                                                                    |                                                                                                    | *Reason:                                                                                                    |                                                                                                    | ~                                                                                                    |
| ite:                              | 01/02/2018                                                                                    |                                                                                                    |                                                                                                    |                                                                                                    | Old Effective Sequence:                                                                                                    | 0                                                                                                    |                                                                                                    |
| [                                 | 31                                                                                            |                                                                                                    |                                                                                                    |                                                                                                    | Effective Sequence:                                                                                                    | 0                                                                                                    | Fiscal Year:                                                                                                    |
|                                   |                                                                                               |                                                                                                    |                                                                                                    |                                                                                                    |                                                                                                    |                                                                                                    |                                                                                                    |
|                                   | ePAR - A<br>Details<br>Leave<br>NEXT<br>nitial<br>etails<br>distorical ef<br>on Select<br>te: | ePAR - Action/Reason Details Leave NEXT nitial etails distorical ePARs on Selection te: 01/02/2018 | ePAR - Action/Reason Details Leave Action: NEXT Reason Code: nitial Effective Date: Effective Seq: etails etails etails te: 01/02/2018 | ePAR - Action/Reason Details Leave Action: NEXT Reason Code: nitial Effective Date: 06/06/2018 Effective Seq: 0 etails Empl ID: Profile ID: Historical ePARs Pending ePARs on Selection te: 01/02/2018 | ePAR - Action/Reason Details Leave Action: NEXT Reason Code: nitial Effective Date: 06/06/2018 Effective Seq: 0 etails Empl ID: Profile ID: Historical ePARs On Selection te: 01/02/2018 | ePAR - Action/Reason Details Leave Action: Document ID: NEXT Reason Code: Document Instance: nitial Effective Date: 06/06/2018 Effective Seq: 0 etails Effective Seq: 0 etails Empl ID: Empl Rcd: Profile ID: Last Personnel Action: Last Transaction Date: etait Transaction Date: etait Transaction | ePAR - Action/Reason Details Leave Action: Document ID: ePAR L NEXT Reason Code: Document Instance: 0 Initial Effective Date: 06/06/2018 Effective Seq: 0 etails  etails  etai |

6. Click Next.

## Step 3: Job Information

1. Review the Job Information page:

| Colleborate Attach                       |                      |                             |                                                                                                    |  |  |  |  |  |  |
|------------------------------------------|----------------------|-----------------------------|----------------------------------------------------------------------------------------------------|--|--|--|--|--|--|
| Create ePAR Leave Request                |                      |                             |                                                                                                    |  |  |  |  |  |  |
| Step 3 of 4: ePAR Leave- Job Information |                      |                             |                                                                                                    |  |  |  |  |  |  |
| Transaction Details                      |                      |                             |                                                                                                    |  |  |  |  |  |  |
| PAR Action: Leave                        |                      | Action: Leave of Absence    | Document ID: ePAR Leave                                                                                                    |  |  |  |  |  |  |
| RequestID: NEXT                          |                      | Reason Code: Administrative | Document Instance: 0                                                                                                    |  |  |  |  |  |  |
| eRAR Status: Initial                     |                      | Effective Date: 11/03/2015  | Document Status: Initial / Add Entry                                                                                                    |  |  |  |  |  |  |
|                                          |                      | Effective Sec; ()           |                                                                                                    |  |  |  |  |  |  |
| Temployee Details                        |                      |                             |                                                                                                    |  |  |  |  |  |  |
| Name:                                    |                      | Empl ID:                    | Empl Rod: 0                                                                                                    |  |  |  |  |  |  |
| Profile Type:                            |                      | Profile ID:                 | Last Personnel Action:                                                                                                    |  |  |  |  |  |  |
|                                          |                      |                             | Last Transaction Date:                                                                                                    |  |  |  |  |  |  |
| Work Information                         |                      |                             |                                                                                                    |  |  |  |  |  |  |
| lab in firster                           | Current Value        |                             | New Value                                                                                                    |  |  |  |  |  |  |
| Job Indicator:                           | Primary Job          |                             | Primary Job                                                                                                    |  |  |  |  |  |  |
| Position Number:                         |                      |                             |                                                                                                    |  |  |  |  |  |  |
| Department                               | 51000                | Emailman Renáreo            | 51000 Employee Reviews                                                                                                    |  |  |  |  |  |  |
| Location Code:                           | SUCA                 | Office of the President     | SUCA Office of the President                                                                                                    |  |  |  |  |  |  |
| Reports To:                              |                      | CHINE OF THE FEELEN         | order of the second second sec |  |  |  |  |  |  |
| Last Day Worked:                         |                      |                             |                                                                                                    |  |  |  |  |  |  |
| Job Information                          |                      |                             |                                                                                                    |  |  |  |  |  |  |
|                                          | Current Value        |                             | New Valuo                                                                                                    |  |  |  |  |  |  |
| Job Code:                                |                      |                             |                                                                                                    |  |  |  |  |  |  |
| Regular/Temporary:                       | Regular              |                             | Regular                                                                                                    |  |  |  |  |  |  |
| Full/Part Time: Full-Time                |                      |                             | Full-Time v                                                                                                    |  |  |  |  |  |  |
| Standard Hourst                          | 40.00                |                             | 40.00                                                                                                    |  |  |  |  |  |  |
| Classified indicator OfficerEcomp        |                      | Professional                | Officer/ExemptProtession: •                                                                                                    |  |  |  |  |  |  |
| Empl Class:                              | 1 Unv Faci           |                             | 1 Unv Fadi                                                                                                    |  |  |  |  |  |  |
| Officer Code:                            | None                 |                             | None                                                                                                    |  |  |  |  |  |  |
| FTE: 1.000000                            |                      |                             | 1 000000                                                                                                    |  |  |  |  |  |  |
| Honoay schedule:                         | NONE                 | No Heliday Schedule         | NONE No Haliday Schwaue                                                                                                    |  |  |  |  |  |  |
| PLSA Status                              | Exempt               |                             | unantes 🔮                                                                                                    |  |  |  |  |  |  |
| Pay Group:                               | LIRK                 | University Staff Exernet    | USX University Staff Exernal                                                                                                    |  |  |  |  |  |  |
| FICA Status: Medicare only               |                      | and and a set of the        | Medicare only                                                                                                    |  |  |  |  |  |  |
| Employee Type:                           | ee Type: Salaried    |                             | Salaried                                                                                                    |  |  |  |  |  |  |
| Tax Location Code:                       | DEWER                | DENVER HEAD TAX             | DENVER DENVER HEAD TAX                                                                                                    |  |  |  |  |  |  |
|                                          |                      |                             |                                                                                                    |  |  |  |  |  |  |
|                                          |                      |                             | Previous                                                                                                    |  |  |  |  |  |  |
| 🔻 Audit Details                          |                      |                             |                                                                                                    |  |  |  |  |  |  |
| Entered By:                              | ered By: Updated By: |                             |                                                                                                    |  |  |  |  |  |  |
| Entered Ce:                              |                      |                             | Updated On:                                                                                                    |  |  |  |  |  |  |
|                                          |                      |                             |                                                                                                    |  |  |  |  |  |  |

#### 2. Click Next.

## Step 4: Compensation

1. Review the Compensation page:

| Save Collaborate Attach                                 |                    |                          |         |                        |                     |  |  |  |
|---------------------------------------------------------|--------------------|--------------------------|---------|------------------------|---------------------|--|--|--|
|                                                         |                    |                          |         |                        |                     |  |  |  |
| Create ePAR Leave Request                               |                    |                          |         |                        |                     |  |  |  |
| Step 4 of 4: ePAR Leave- Compensation                   |                    |                          |         |                        |                     |  |  |  |
| Transaction Details                                     |                    |                          |         |                        |                     |  |  |  |
| PAR Action: Leave                                       | Action:            | Action: Leave of Absence |         |                        | ePAR Leave          |  |  |  |
| Request ID: NEXT                                        | Reason             | Code: Administrative     |         | Document Instance:     | 0                   |  |  |  |
| ePAR Status: Initial                                    | Effective          | Date: 11/03/2015         |         | Document Status:       | Initial / Add Entry |  |  |  |
|                                                         | Effective          | e Seq: 0                 |         |                        |                     |  |  |  |
| ▼ Employee Details                                      |                    |                          |         |                        |                     |  |  |  |
| N-mail                                                  | Ferral ID:         |                          |         | Freed Dark             |                     |  |  |  |
| Name:                                                   | Empilio:           | Empl ID:                 |         | Empi Reu:              | 0                   |  |  |  |
| Profile Type:                                           | Profile II         | Profile ID:              |         | Last Personnel Action: |                     |  |  |  |
| Componsation                                            |                    |                          |         | Last transaction Date: |                     |  |  |  |
| Compensation                                            |                    |                          |         |                        |                     |  |  |  |
| Salary Admin Plan:                                      | Current value      | Current value            |         |                        | New Value           |  |  |  |
| Salary Grade:                                           |                    |                          |         |                        |                     |  |  |  |
| Compensation Rate:                                      |                    |                          |         |                        |                     |  |  |  |
| Comp Freq:                                              | M Monthly - Salary |                          |         | M Monthly - Salary     |                     |  |  |  |
| Total Comp Rate Change:<br>Total Comp Percent Increase: | 0.000000           | 0.000000                 |         |                        | 0.000000            |  |  |  |
| Total Comp Percent increase.                            | 0.000              |                          |         | 0.000                  |                     |  |  |  |
| ▼ Job Pay Components                                    |                    |                          |         |                        |                     |  |  |  |
| <b>Current Pay Components</b>                           |                    |                          |         | New Pay Components     |                     |  |  |  |
| Rate Code Con                                           | np Rate            |                          |         | Rate Code              | Comp Rate           |  |  |  |
| 1 BASEM                                                 |                    |                          |         | 1 BASEM                |                     |  |  |  |
|                                                         |                    |                          |         |                        |                     |  |  |  |
|                                                         |                    |                          | Previou | us                     |                     |  |  |  |
|                                                         |                    |                          |         |                        |                     |  |  |  |
|                                                         |                    |                          |         |                        |                     |  |  |  |
| Audit Details                                           |                    |                          |         |                        |                     |  |  |  |
| Entered By: Updated By:                                 |                    |                          |         |                        |                     |  |  |  |
| Entered On:                                             |                    |                          |         | Updated On:            |                     |  |  |  |

# Step 5: Saving and Submitting the Transaction

E

Save

1. Click Save from the top left corner.

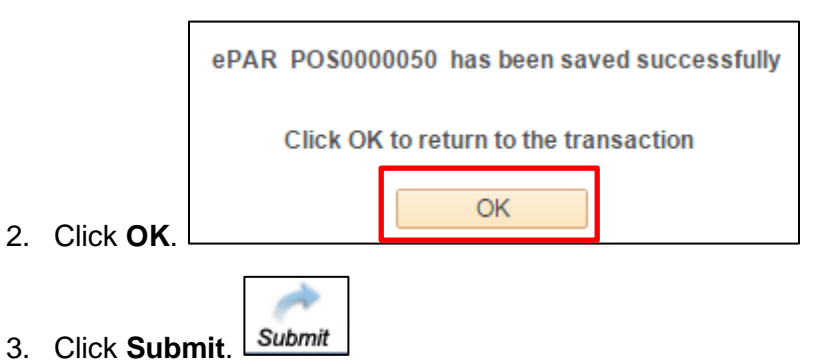